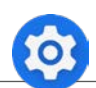

## EINSTELLUNGEN | Display

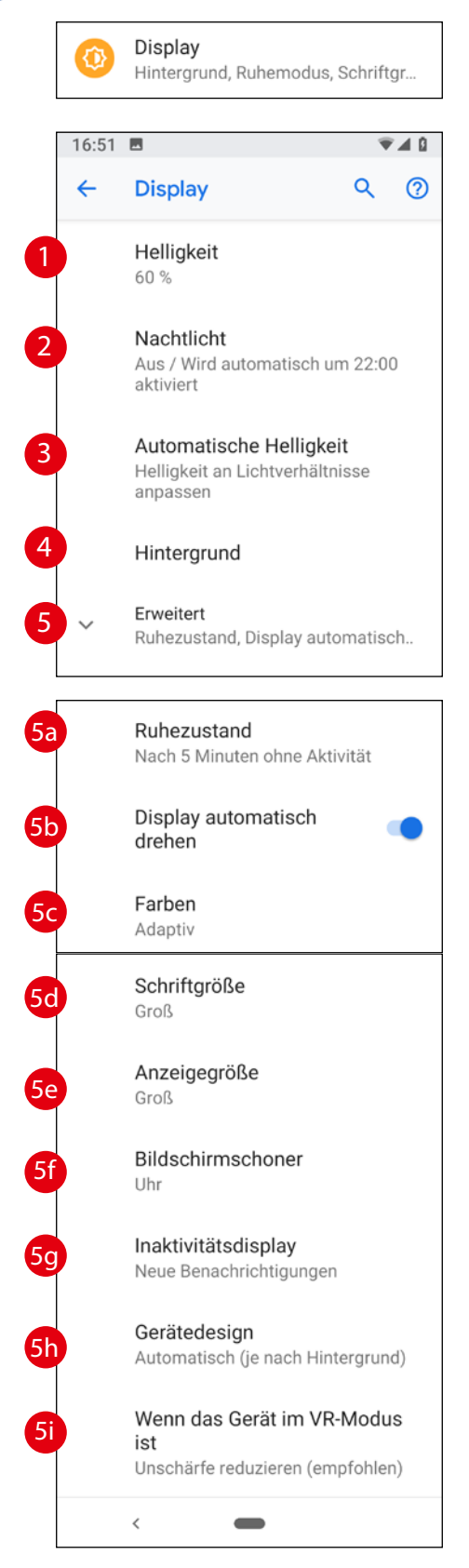

# Display / Bildschirm

Hier gibt es einige wichtige/praktische Einstellungen:

## (1) Helligkeit

Denken Sie immer daran: Der Bildschirm ist einer der größten Stromfresser. Je heller, desto mehr Verbrauch.

#### (2) Nachtlicht > EIN

Wenn aktiviert, wird das grelle Weiß des Bildschirms leicht gelb getönt – das schont die Augen. Stellen Sie hier die Zeitdauer dafür ein.

#### (3) Automatische Helligkeit > EIN

Die Helligkeit des Bildschirms passt sich dabei der Umgebung an.

#### (4) Hintergrund

Hier stellen Sie den Hintergrund für den Start- und Sperrbildschirm ein. Mehr dazu auf Seite 182.

- (5) Erweitert
- (5a) Ruhezustand

Stellen Sie hier ein, nach welcher Zeit ohne Aktivität das Smartphone in den gesperrten Ruhezustand geht. Am Anfang können Sie ruhig 5 oder 10 Minuten wählen, dann müssen Sie Ihr Smartphone nicht ständig entsperren.

(5b) Display automatisch drehen > EIN

(5c) Farben Wählen Sie je nach Lust und Laune zwischen: Natürlich – Verstärkt – Adaptiv

 (5d) Schriftgröße
In der Standard-Einstellung sind die Texte am Bildschirm schon sehr klein > nächste Seite.

#### (5e) Anzeigegröße Zusätzlich zur Schrift können Sie auch die Größe der Symbole einstellen > nächste Seite.

(5f) Bildschirmschoner > EIN/AUS Eine spezielle Anzeige im Ruhezustand, wenn das Smartphone mit Strom versorgt wird. Zum Beispiel eine Diashow mit Ihren Fotos.

### (5g) Inaktivitätsdisplay

Stellen Sie hier ein, was im Ruhezustand, also noch vor dem Sperrbildschirm, angezeigt wird. Behalten Sie dabei stets den Stromverbrauch im Auge!

- (5h) Gerätedesign > nichts ändern
- (5i) Wenn das Gerät im VR-Modus ist > nichts ändern